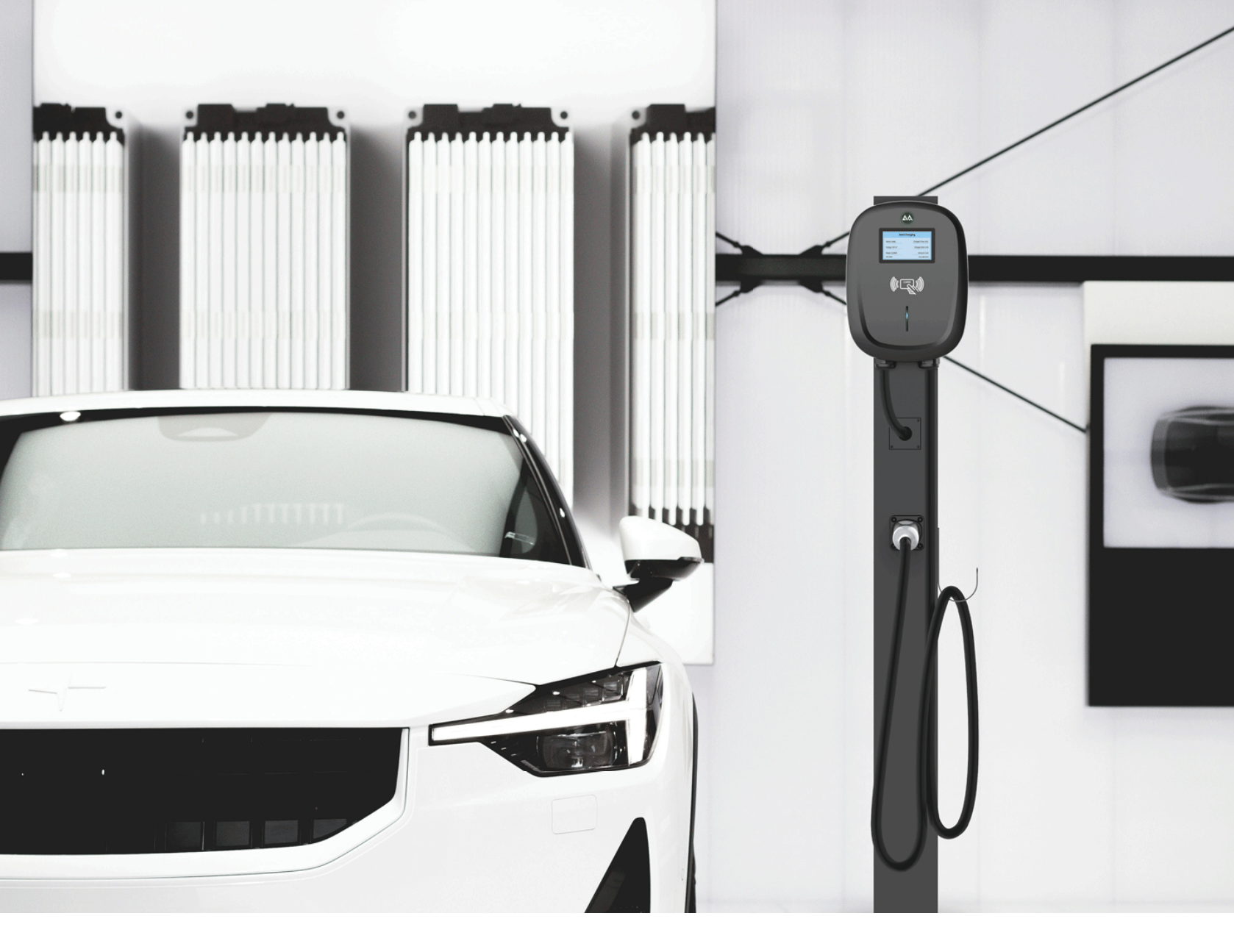

# 

Chargeur EV OCPP Manuel d'utilisation de l'application Outils de configuration Veuillez scanner le code QR pour télécharger et installer la dernière version du chargeur EV Application de configuration OCPP.

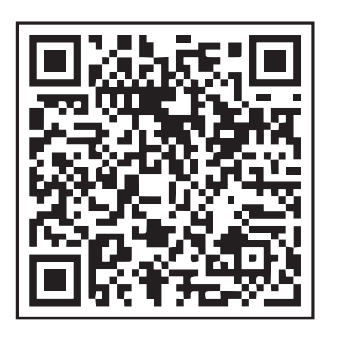

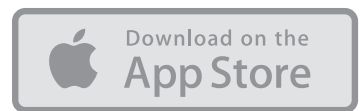

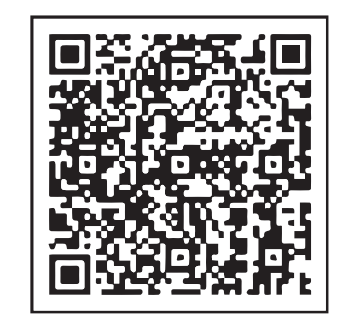

GET IT ON

Téléchargement Universel

Google Play 1

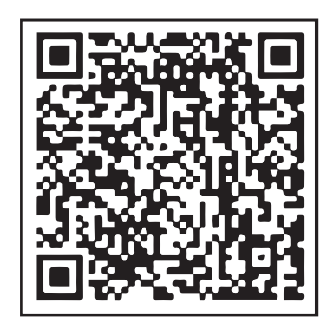

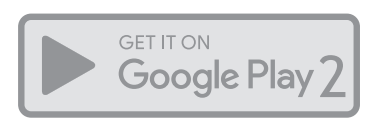

Téléchargement chinois

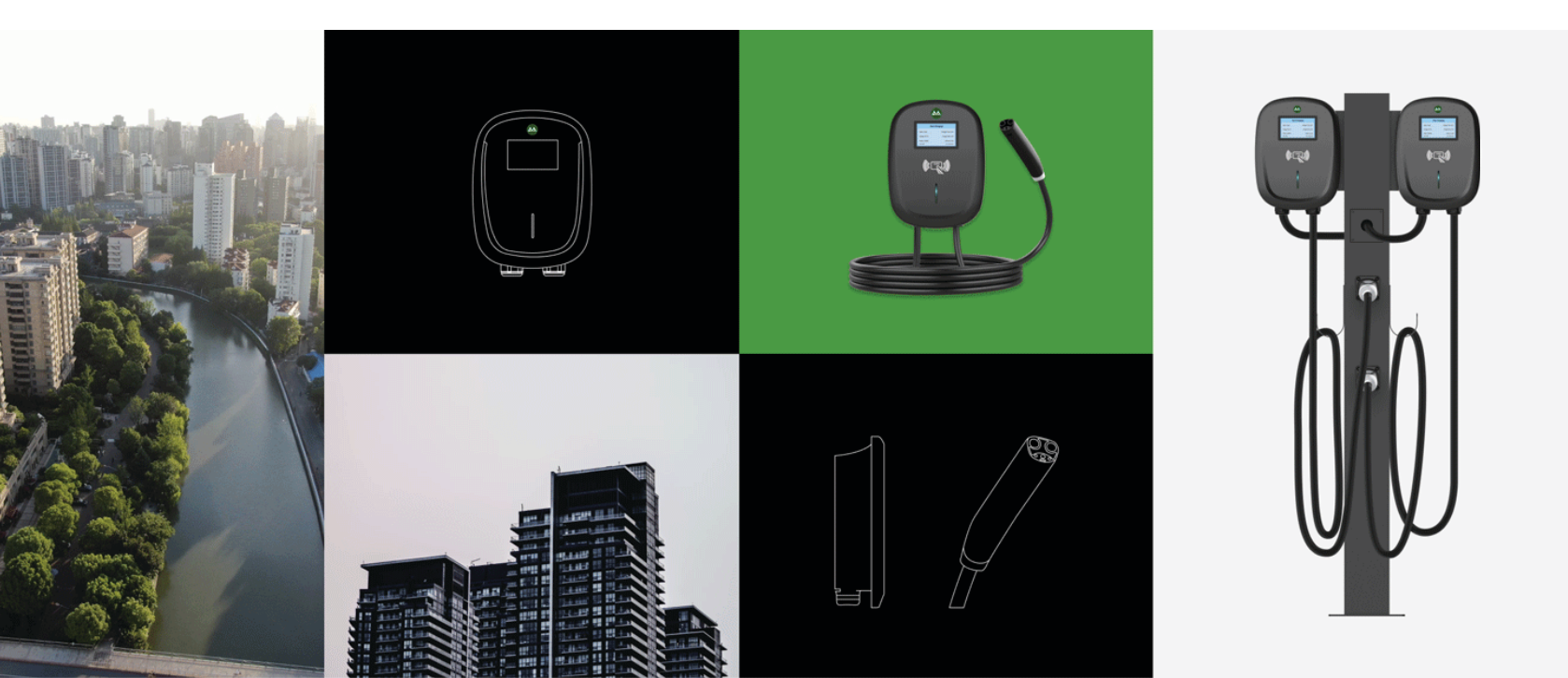

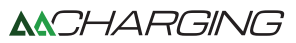

### Instructions de connexion

Connectez-vous au chargeur EV en utilisant Protocole Bluetooth via l'application.

1.Démarrez le chargeur EV (Attendez environ 1 minute)

2.Ouvrez l'application

| CCP Contig         Base Info         Card         Maintain           Please input OCPP URL         Set         Get         Reset           Please input AuthorizationKey         Set         Get         Reset           Please input WiFi SSID         Set         Get         Reset           Please input WiFi SSID         Set         Get         Reset           Please input WiFi password         Please input WiFi password         Set         Set         Set |
|----------------------------------------------------------------------------------------------------|
| Please input OCPP URL<br>Set Get Reset<br>Please input AuthorizationKey<br>Set Get Reset<br>Please input WiFi password<br>Please input WiFi password                                                                                                    |
| Set     Get     Reset       Please input AuthorizationKey       Set     Get     Reset       Please input WiFi SSID       Set     Get     Reset       Please input WiFi password                                                                                                    |
| Please input AuthorizationKey<br>Set Get Reset<br>Please input WiFi SSID<br>Please input WiFi password                                                                                                    |
| Set Get Reset Please input WiFi SSID Set Get Reset Please input WiFi password                                                                                                    |
| Please input WiFi SSID Set Get Reset Please input WiFi password                                                                                                    |
| Set Get Reset Please input WiFi password                                                                                                    |
| Please input WiFi password                                                                                                    |
|                                                                                                    |
| Set Get Reset                                                                                                    |
| Set CA Get CA Reboot                                                                                                    |
|                                                                                                    |
|                                                                                                    |

| End dauses                           | Charger Configurator v1.9                                |
|--------------------------------------|----------------------------------------------------------|
| and purch                            | Find device Stop search Select charge<br>4 devices found |
| Network OCPP Info Base Info Maintain | Network CCPP Info Base Info Maintain                     |
| lease inpu WiFI SSID                 | Please input WiFi SSID                                   |
| lease input WFi password             | Please input WiFi password                               |
| Please input password                | Set Get Reset                                            |
|                                      | Please input 4G APN                                      |
| Cancel Confirm                       | Please input 4G username                                 |
| lease input 4G password              | Please input 4G password                                 |
| Set Get Reset                        | Sot Get Resot                                            |
|                                      | 932410008<br>HUAWEI B6-9C9<br>TY<br>1423130009           |

3. Recherchez Bluetooth appareil (par défaut mot de passe : Admin888)

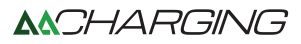

4. 4. Sélectionnez Chargeur EV et connectez le chargeur EV.

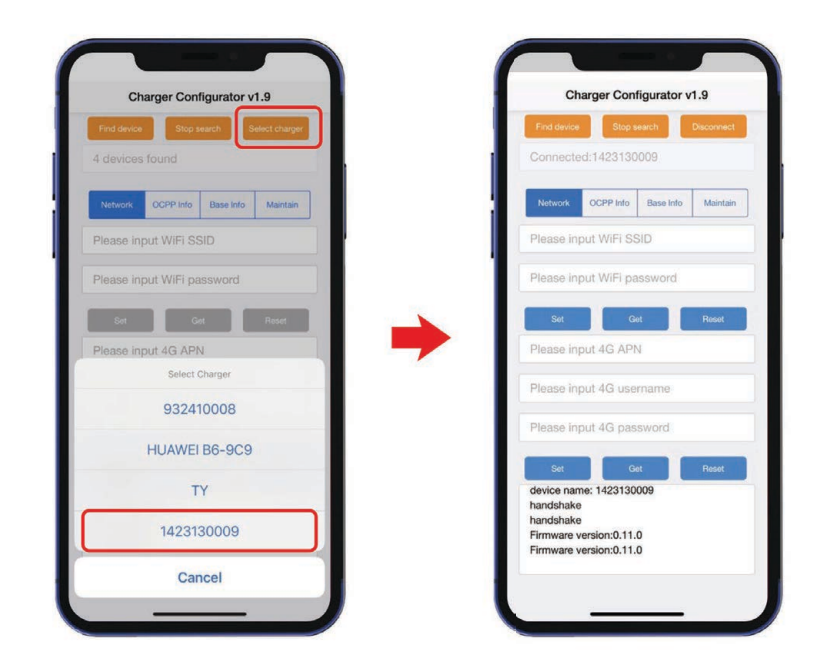

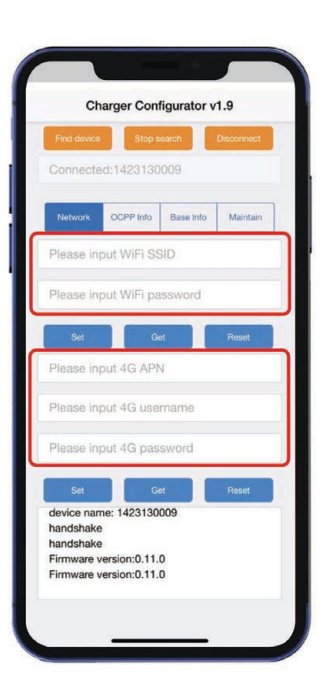

### Instructions réseau

Définir le Wi-Fi et la 4G (facultatif)

1. Définissez la connexion Wi-Fi.

Entrez le mot de passe Wi-Fi SSID et cliquez sur « Définir ».

2. Définissez la connexion 4G (facultatif). Entrez l'APN 4G, le nom d'utilisateur 4G et le mot de passe 4G.

(Ces informations sont fournies par la STM opérateur de carte. Si vous ne l'avez pas, laissez-le vide.

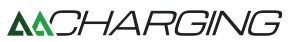

### **Configuration OCPP**

Configurez le serveur OCPP dans le Onglet « Infos OCPP ».

1.Entrez l'URL OCPP (EX. le Central L'URL OCPP du système est « wss://ocpp.io ». L'identifiant unique (SN) du chargeur EV est "1423130009", donc le chemin à demander devient "ocpp.io /1423130009"), cliquez sur "Définir".

2.Entrez la clé d'autorisation (le mot de passe est un Clé de 20 octets), cliquez sur « Définir » (la clé d'autorisation est assurée par le système central. Sinon, partez c'est vide.).

3.Définissez CA (facultatif). L'ensemble est fourni par le Système central. Sinon, laissez-le vide.

4.Cliquez sur « Redémarrer » pour redémarrer le chargeur EV pour prendre effet sur les informations de configuration mises à jour.

| Find device | Stop s            | earch     | Disconnec |
|-------------|-------------------|-----------|-----------|
| Connecte    | ed:1423130        | 009       |           |
| Network     | OCPP Info         | Base Info | Maintai   |
| Please in   | put SN            |           |           |
| Set         | G                 |           | Reset     |
| Please in   | put OCPP          | URL       |           |
| Please in   | put Authori       | zationKey |           |
| Set         | G                 |           | Reset     |
| Set CA      | Get               | CA        | Reboot    |
| device nar  | me: 1423130       | 009       |           |
| handshake   | B<br>Normion:0 11 | 0         |           |
| Firmware    | version:0.11.     | 0         |           |

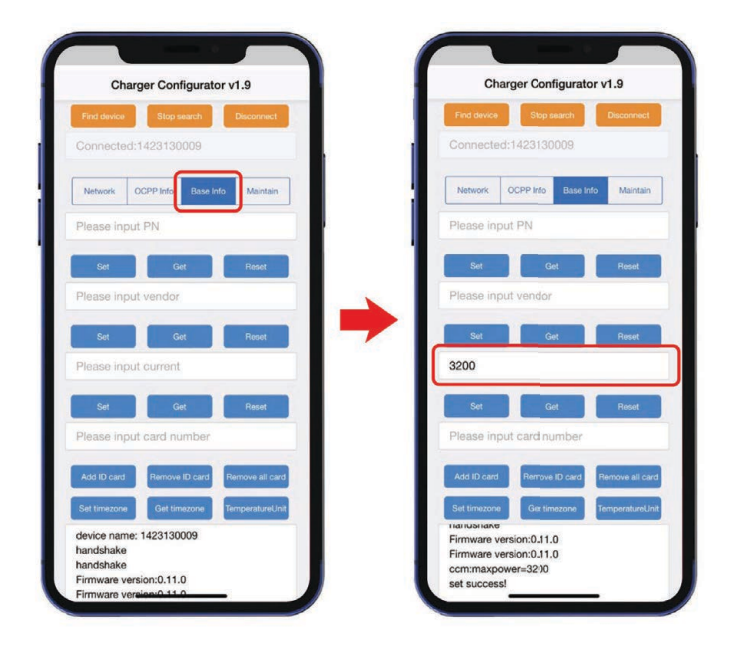

#### Autres instructions de fonction

Si vous souhaitez régler le courant d'entrée (limiter le courant maximum du chargeur), comme suit :

Entrez le courant d'entrée EX. 32A, entrez 3200, cliquez sur « Set ». EX. 40A, entrez 4000, cliquez sur « Définir ».

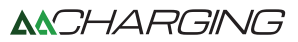

Si vous devez mettre à jour OTA : Débranchez le pistolet de chargement avant OTA, entrez l'URL OTA, cliquez sur "Démarrer OTA", EX. Reçu ci-dessous les informations du protocole OCPP, 1.Adresse FTP : ftp.google.com 2. Nom d'utilisateur FTP : ftpuser 3. Mot de passe FTP : mot de passe ftp 4. Nom du fichier OTA : C9.ota L'URL OTA est donc ftp://ftpuser : ftppassword@ftp.google.com/C9.ota

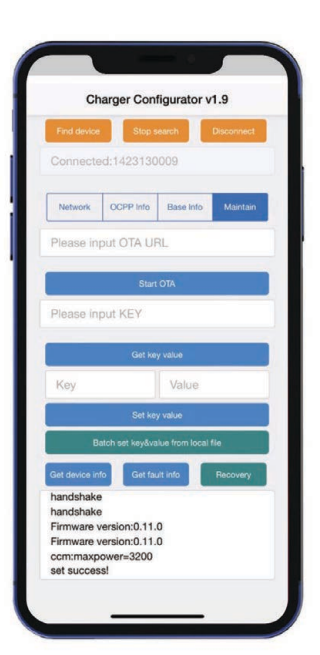

| -               |                 | ingulator       | 1.0        |
|-----------------|-----------------|-----------------|------------|
| Connecte        | d:6533902       | 201             | Disconnect |
|                 |                 |                 | k          |
| Network         | OCPP Info       | Base Info       | Maintain   |
| Please in       | put OTA U       | RL              |            |
| _               | Star            | t OTA           |            |
| Please in       | put KEY         |                 |            |
|                 | Get ke          | iy value        | _          |
| ui:tel          |                 | 137799          | 61468      |
|                 |                 |                 |            |
| В               | atch set keyðvi | alue from local | file       |
| Get device in   | fo Get fa       | ult info        | Recovery   |
| I Idi Iubi Idin |                 |                 |            |
| Firmware        | version:0.11.   | 0               |            |
| hirmware        | rsion:0.11.     | .0              |            |
|                 | 0001400         |                 |            |

## Définir les paramètres de l'écran

#### Définir le numéro de téléphone sur l'écran

Entrez la clé « ui:tel », la valeur « numéro de téléphone ». Vous verrez le numéro de téléphone s'afficher sur l'écran lorsque vous branchez le pistolet. Exemple comme suit.

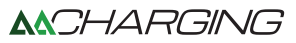

#### Afficher le code QR sur l'écran du chargeur

Entrez la clé "qrcode0", la valeur "https://.google..." Vous verrez l'affichage du code QR sur l'écran quand vous branchez le pistolet. S'il s'agit d'un chargeur double port, entrez la clé "qrcode1", valeur "https://.google...". "qrcode1" représente le code QR du deuxième arme. Exemple comme suit.

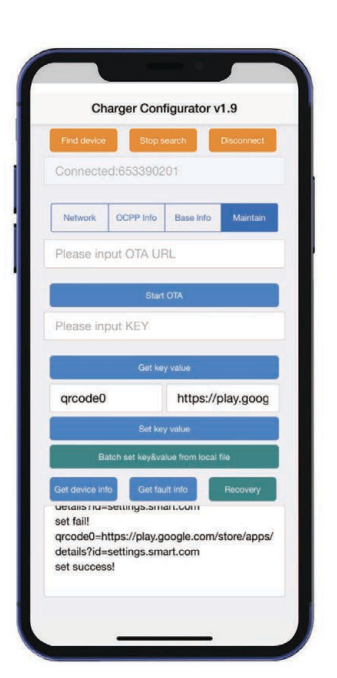

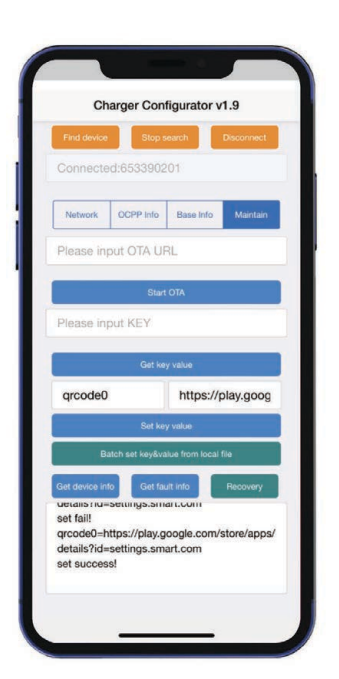

Ou vous pouvez utiliser le ChangeConfiguration commande dans le protocole OCPP pour modifier le numéro de téléphone et code QR. Comme suit. {"key": "ui:tel", "value": "numéro de téléphone"}, {"key": "qrcode0", "value": "http://play.google.com"}